## ПРАВИЛА ПРОВЕДЕНИЯ ЗИМНЕЙ ЭКЗАМЕНАЦИОННОЙ СЕССИИ 2020-2021 УЧЕБНОГО ГОДА

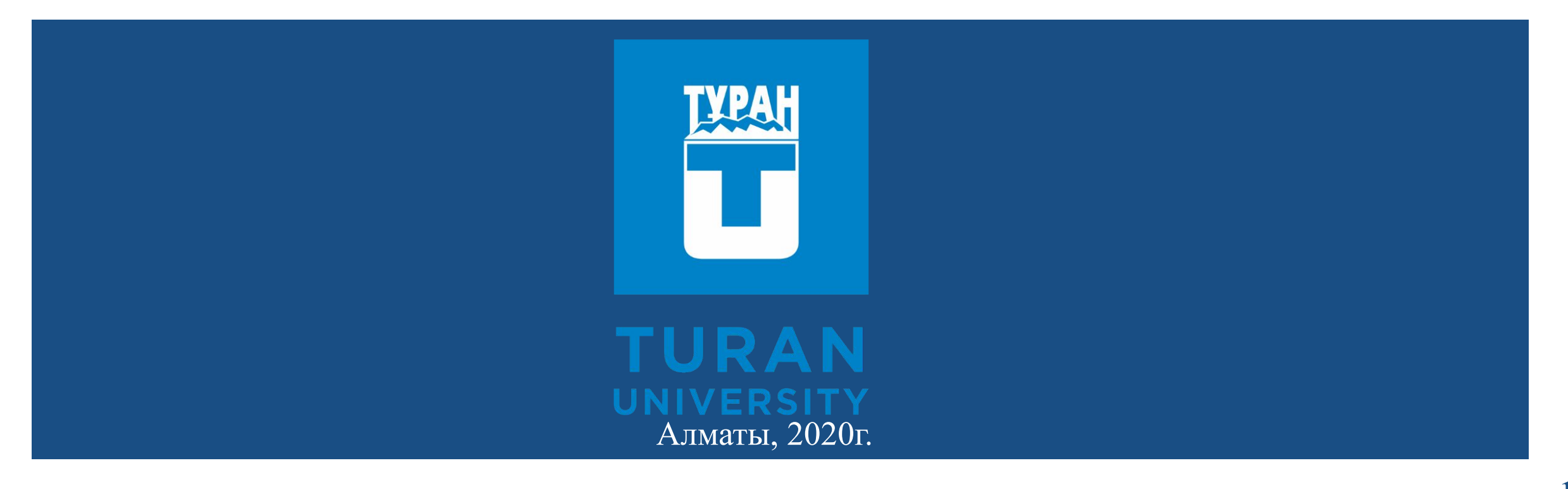

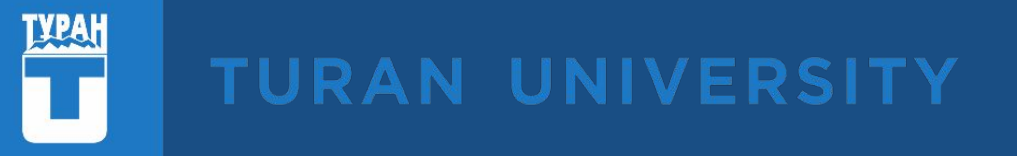

Общие правила онлайн проведения компьютерного тестирования 1.1.Тестирование будет проводиться в режиме онлайн, согласно составленному расписанию экзаменов. 1.2. К экзамену допускаются студенты, имеющие положительные оценки по рубежным контролям, а также обучающиеся, не имеющие задолженностей по оплате за обучение.

1.3. Продолжительность онлайн тестирования определяется преподавателем.

Результаты тестирования отображаются сразу после завершения экзамена.

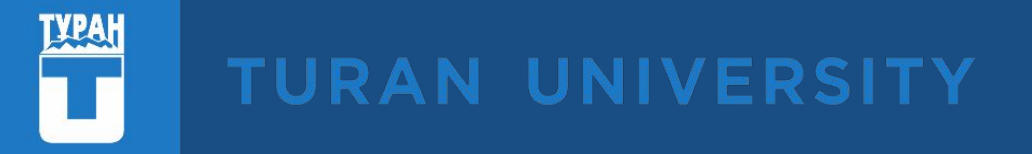

1.4. Результаты онлайн тестирования автоматически сохраняются в автоматизированной системе управления обучением PLATONUS.

По истечении времени тестирование завершится автоматически. После завершения тестирования на экране будет показана ваша оценка за экзамен.

При технических неполадках студент должен сделать скрин экрана и отправить на почту эдвайзера, либо офиса регистратора office\_registrator@turan-edu.kz

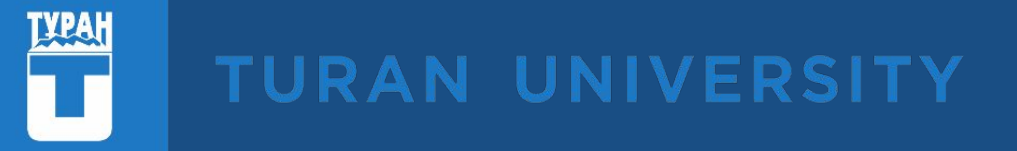

Зимняя экзаменационная сессия университетом будет проводится в онлайн режиме с использованием автоматизированной системы прокторинга OES на платформе LMS Platonus.

Система прокторинга OES это - технологичная система отслеживания процесса сдачи экзаменов обучающихся.

Обязательным условием использования прокторинг системы является установка последней версии браузера Google Chrome.

Если у вас нет браузера Google Chrome, то скачайте его, перейдя по ссылке ниже: <a href="https://www.google.ru/intl/ru/chrome/?brand=IXYC&gclid=CjwKCAiAzNj9BRBDEiwAPsL0d-ba">https://www.google.ru/intl/ru/chrome/?brand=IXYC&gclid=CjwKCAiAzNj9BRBDEiwAPsL0d-ba</a> <a href="https://www.google.ru/intl/ru/chrome/?brand=IXYC&gclid=CjwKCAiAzNj9BRBDEiwAPsL0d-ba">https://www.google.ru/intl/ru/chrome/?brand=IXYC&gclid=CjwKCAiAzNj9BRBDEiwAPsL0d-ba</a> <a href="https://www.google.ru/intl/ru/chrome/?brand=IXYC&gclid=CjwKCAiAzNj9BRBDEiwAPsL0d-ba">https://www.google.ru/intl/ru/chrome/?brand=IXYC&gclid=CjwKCAiAzNj9BRBDEiwAPsL0d-ba</a> <a href="https://www.google.ru/intl/ru/chrome/?brand=IXYC&gclid=CjwKCAiAzNj9BRBDEiwAPsL0d-ba">https://www.google.ru/intl/ru/chrome/?brand=IXYC&gclid=CjwKCAiAzNj9BRBDEiwAPsL0d-ba</a> <a href="https://www.google.ru/intl/ru/chrome/?brand=IXYC&gclid=CjwKCAiAzNj9BRBDEiwAPsL0d-ba">https://www.google.ru/intl/ru/chrome/?brand=IXYC&gclid=CjwKCAiAzNj9BRBDEiwAPsL0d-ba</a> <a href="https://www.google.ru/intl/ru/chrome-states-commons.pdf">https://www.google.ru/intl/ru/chrome/?brand=IXYC&gclid=CjwKCAiAzNj9BRBDEiwAPsL0d-ba</a> <a href="https://www.google.ru/intl/ru/chrome-states-commons.pdf">https://www.google.ru/intl/ru/chrome/?brand=IXYC&gclid=CjwKCAiAzNj9BRBDEiwAPsL0d-ba</a> <a href="https://www.google.ru/intl-ru/chrome-states-commons.pdf">https://www.google.ru/intl/ru/chrome-states-commons.pdf</a> <a href="https://www.google.ru/intl-ru/chrome-states-commons.pdf">https://www.google.ru/intl/ru/chrome-states-commons.pdf</a> <a href="https://www.google.ru/intl-ru/chrome-states-commons.pdf">https://www.google.ru/intl/ru/chrome-states-commons.pdf</a> <a href="https://www.google.ru/intl-ru/chrome-states-commons.pdf">https://www.google.ru/intl-ru/chrome-states-commons.pdf</a> <a href="https://www.google.ru/intl-ru/chrome-states-commons.pdf">https://www.google.ru/intl-ru/chrome-states-commons.pdf</a> <a href="https://www.google.ru/">https://www.google.ru/intl-ru/chrome-states-commons.pdf</a> <a href="https://www.goo

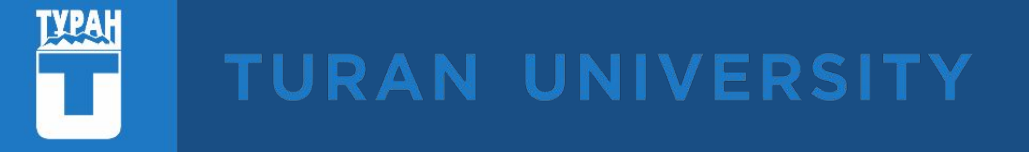

## Установите расширение, перейдя по ссылке:

https://chrome.google.com/webstore/detail/oes-proctoring-system/gkihmdkemmjc haccfmibdddlkklfocbn;

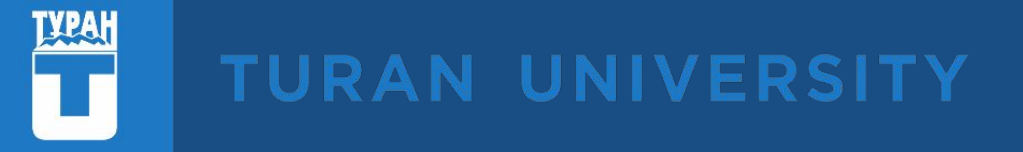

- Системой нужно пользоваться только через десктоп устройства, персональный компьютер (ПК) либо ноутбук;
- Перед входом проверьте работоспособность I) Веб-камеры; 2) Микрофона, это является ОБЯЗАТЕЛЬНЫМ требованием, так как система не допустит вас к экзамену, если у вас будут неисправно работать веб камера либо микрофон;
- ✔ Нужен стабильный интернет, интернет должен работать без сбоев.
- ✔ Чтобы войти перейдите по ссылке <u>https://proctor.turan-edu.kz</u> -- выберите систему Platonus/Canvas -- введите логин и пароль.

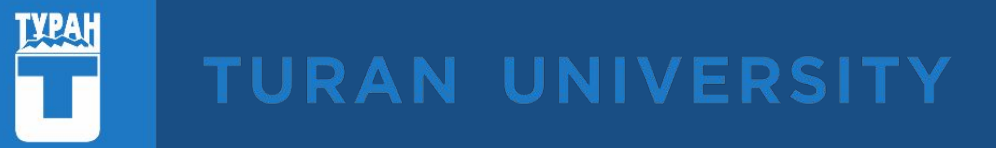

| ← → C  ■ turan.oes.kz/вход |     | *                                                              | 3: |
|----------------------------|-----|----------------------------------------------------------------|----|
|                            |     |                                                                |    |
|                            |     | Авторизация - Turan University<br>Выберите систему<br>Platonus | ~  |
|                            | OES | Логин Пароль Войти                                             |    |
|                            |     |                                                                |    |
|                            |     |                                                                |    |
|                            |     |                                                                |    |

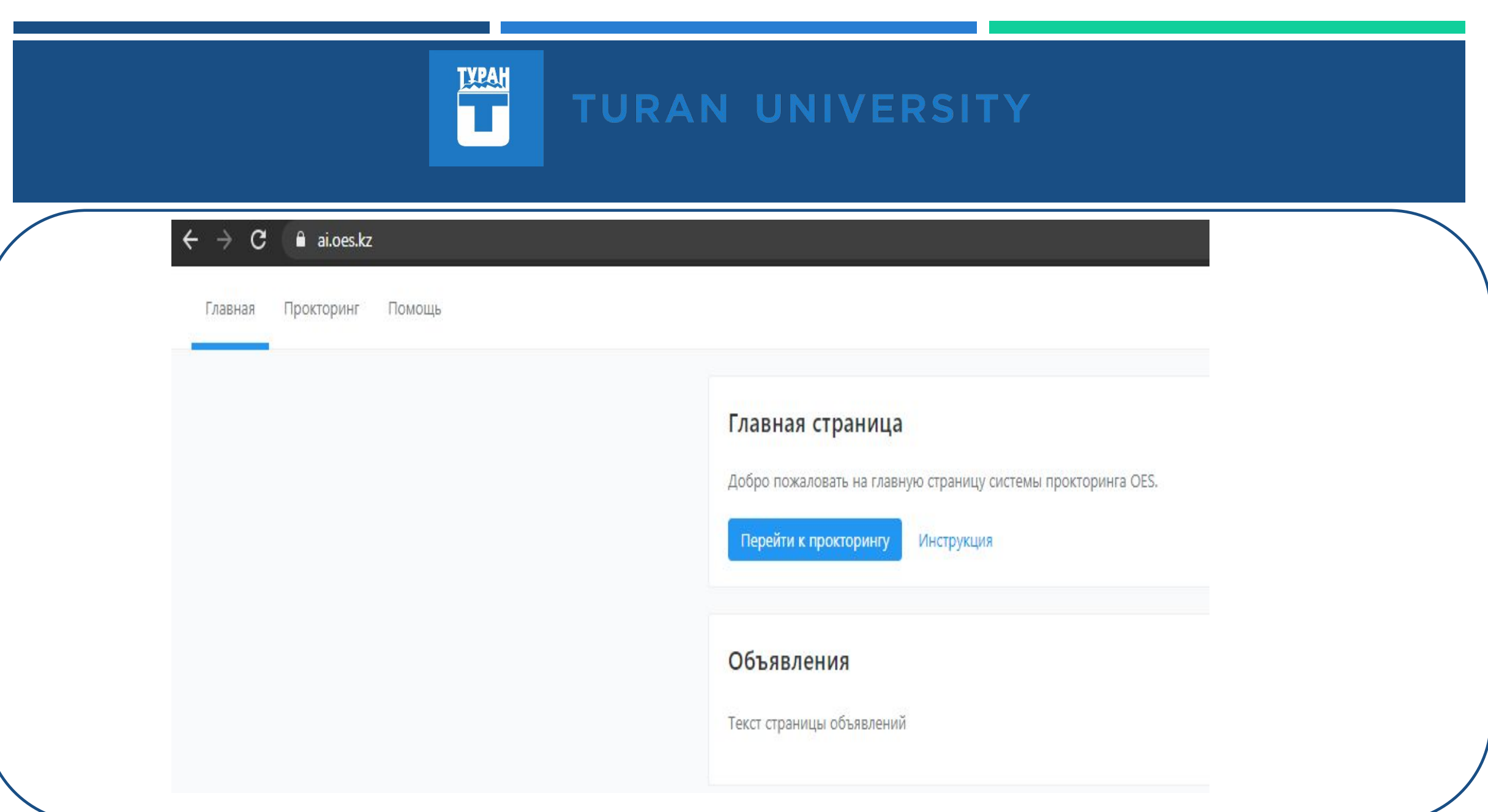

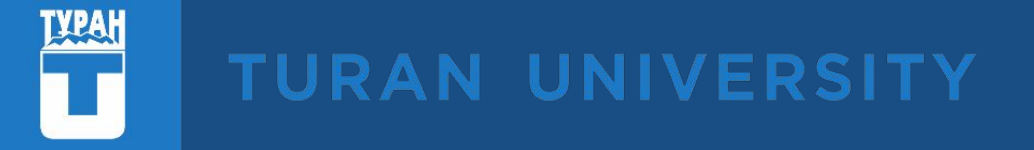

# Фотография загружается І раз, в дальнейшем она будет использоваться для аутентификации личности студента.

## Загрузка фотографии

Перед началом тестирования вам необходимо сделать свою фотографию, данная фотография будет использована для вашей дальнейшей верификации.

#### Начать

Нажмите кнопку «Сделать фото».

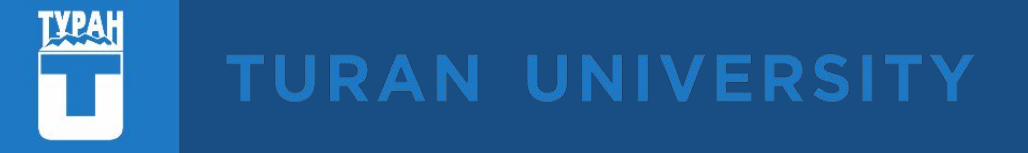

#### Верификация личности

Перед началом экзамена вам необходимо сделать свою фотографию, чтобы подтвердить личность.

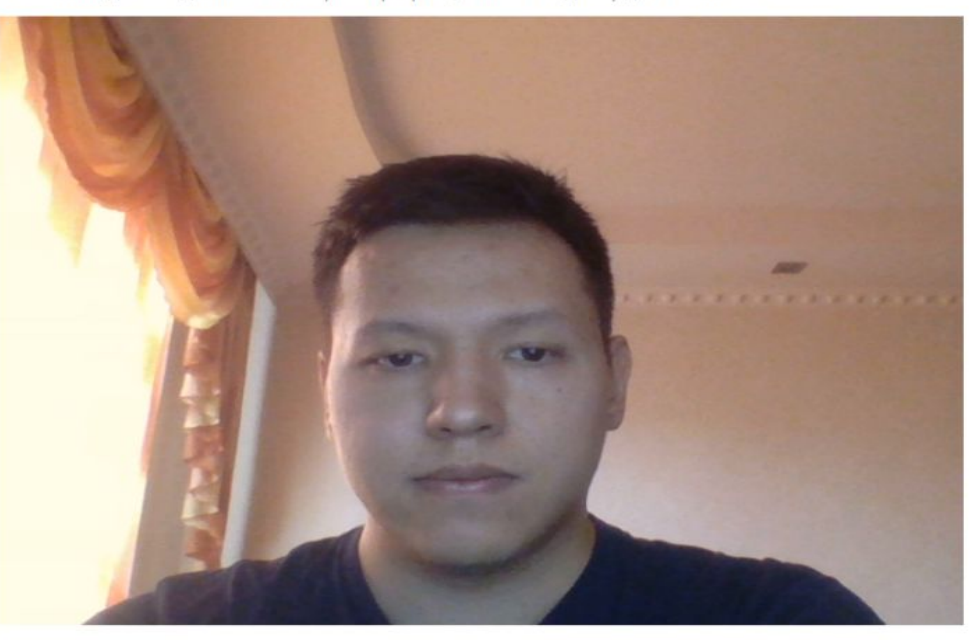

Сделать фото

Далее, если фото вас устраивает, нажимаете «Отправить».

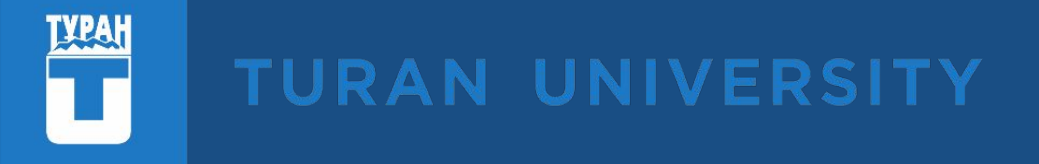

В следующем шаге система запросит предоставить ей доступ к камере и микрофону, нажмите «Предоставить доступ». далее система попросит предоставить доступ к экрану. нажмете «Предоста Инициализация > Браузер > Расширение > Включить передачу камеры > Включить передачу экрана > Калибровка > Готово

### Включение микрофона и камеры

Отлично, теперь неходимо включить показ камеры и предоставить доступ к микрофону для системы

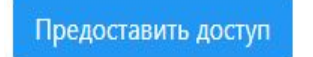

Далее выйдет модальное окно, ознакомьтесь с информацией в ней и затем нажмите «Ок».

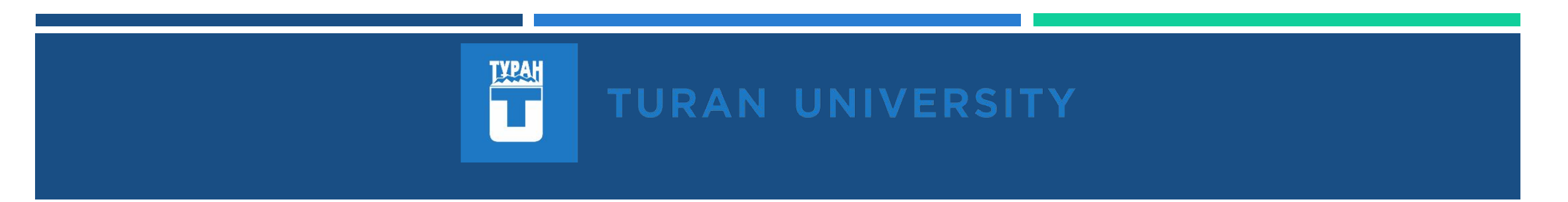

Далее автоматически загрузится сайт Platonus/Canvas, вам нужно будет *в течение 3-х минут* авторизоваться, выбрать нужный экзамен и приступить к его выполнению.

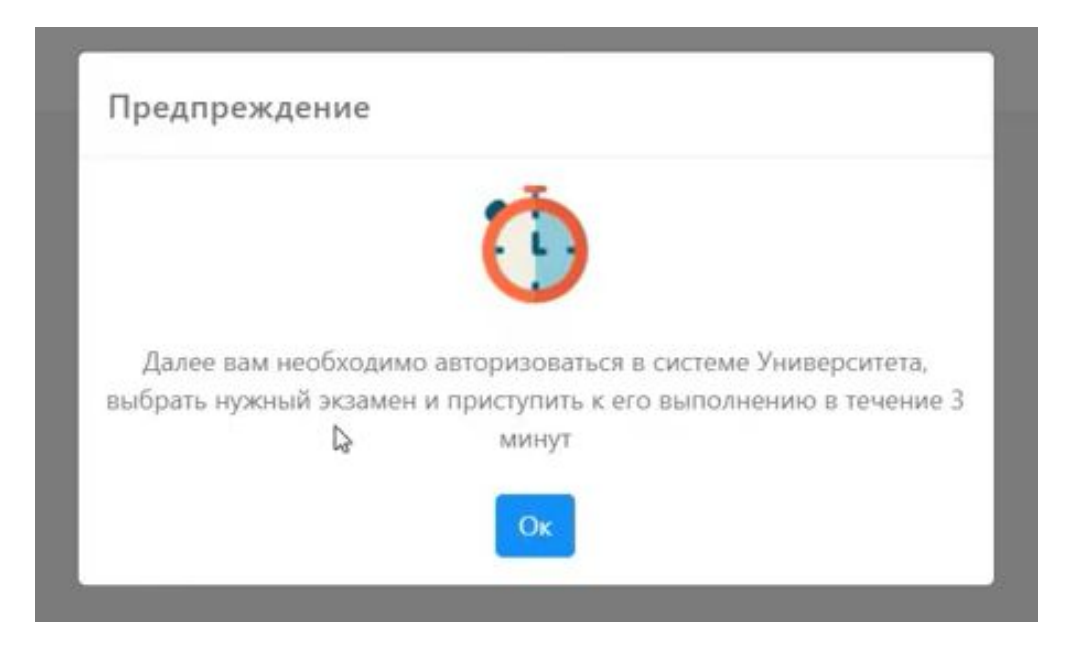

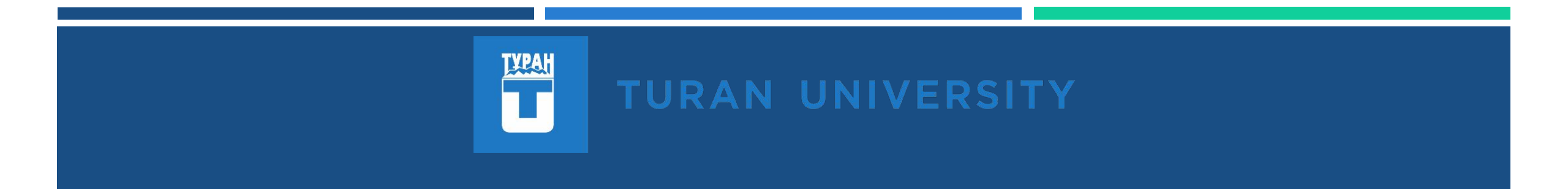

Чтобы завершить экзамен, нажмите «Остановить», данную кнопку вы увидите вверху экрана.

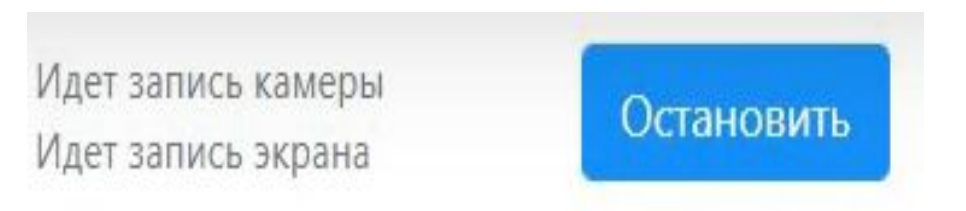

Для выхода из системы, нажмите в верхнем правом углу на свое имя и нажмите «Выход».

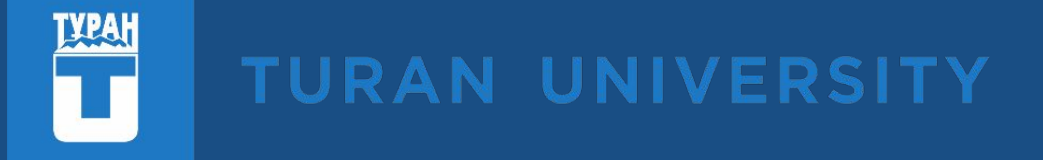

## В LMS Platonus главный экран обучающегося

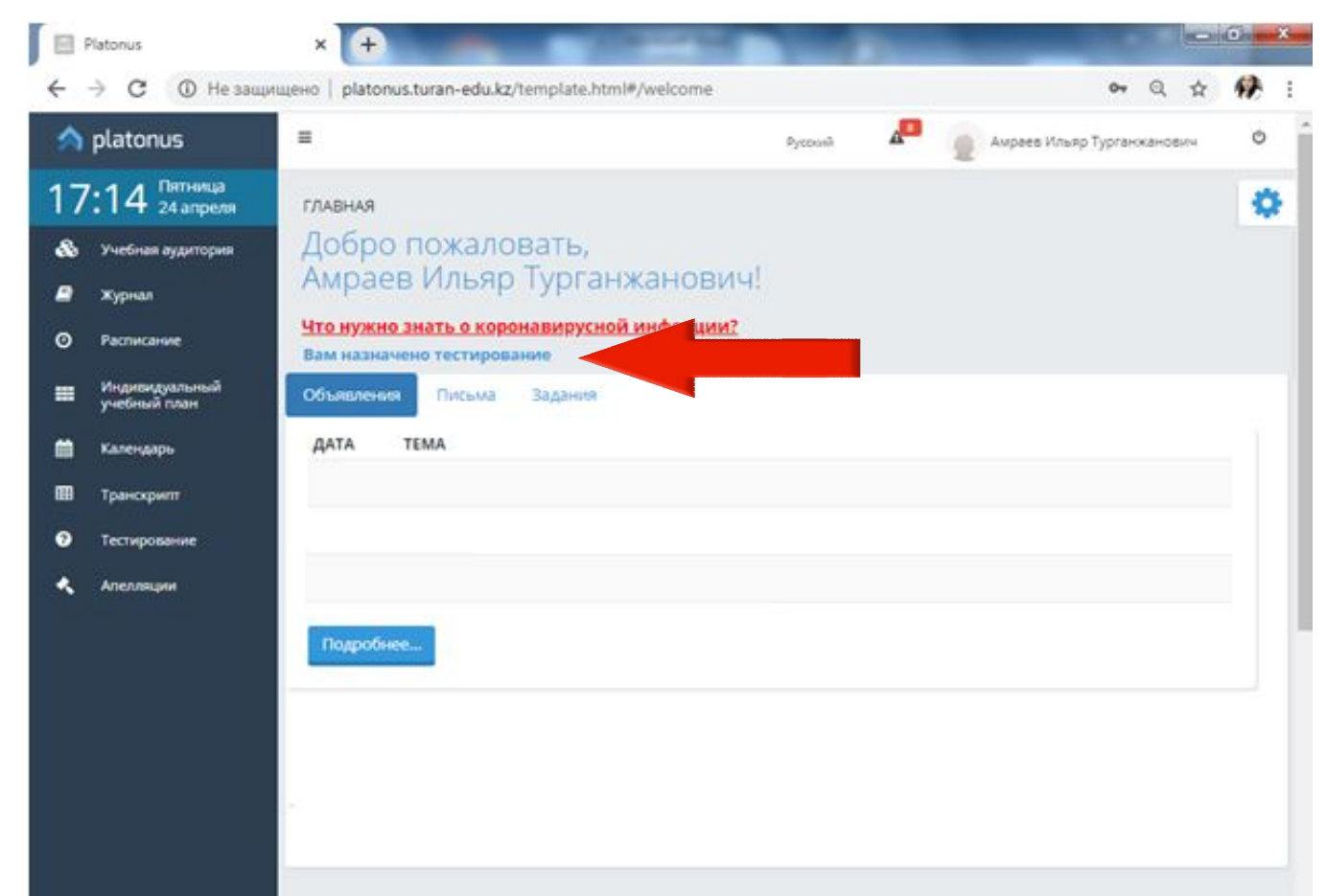

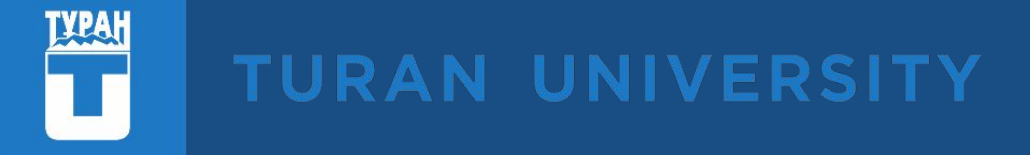

## В LMS Platonus экран для тестирования

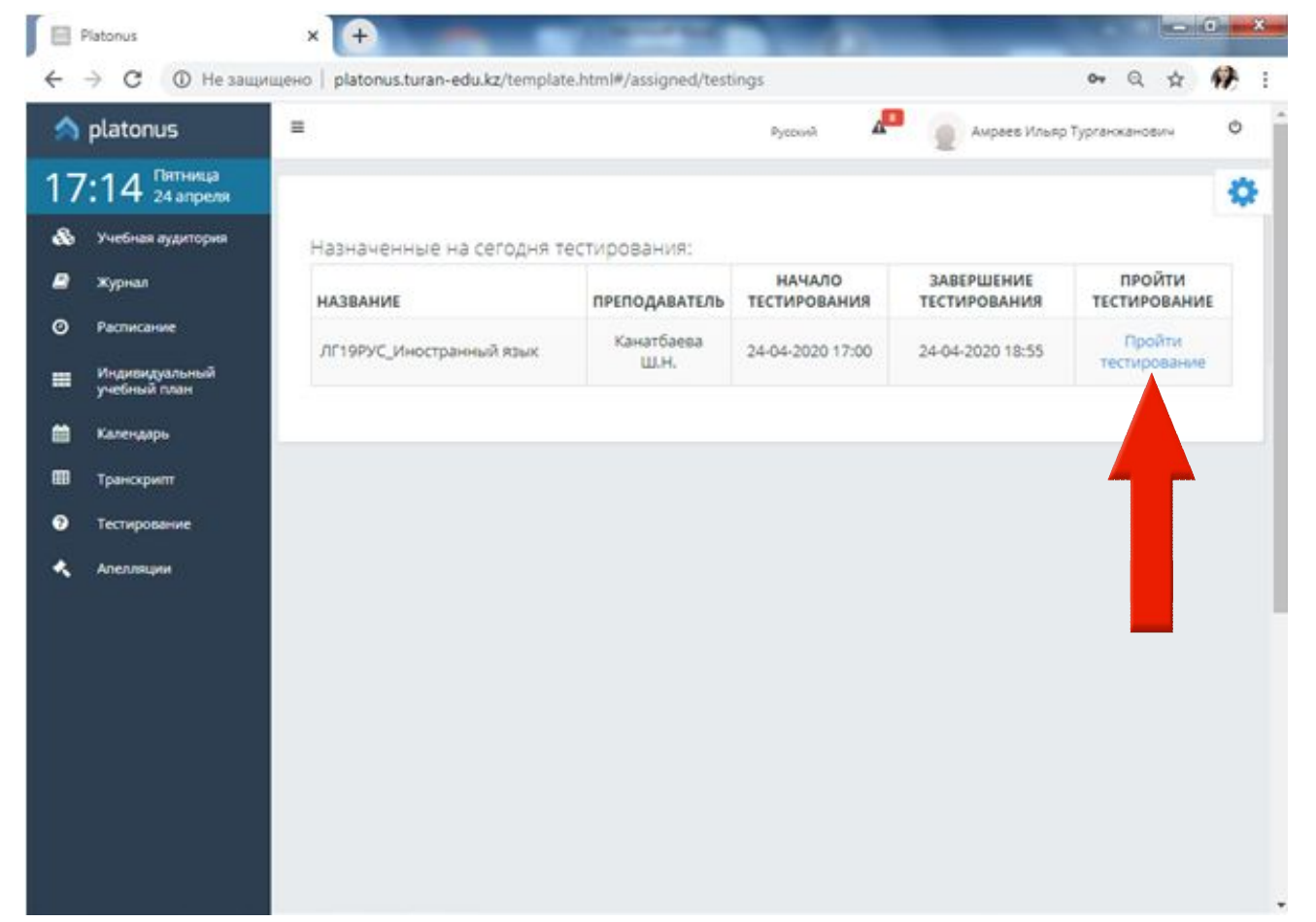

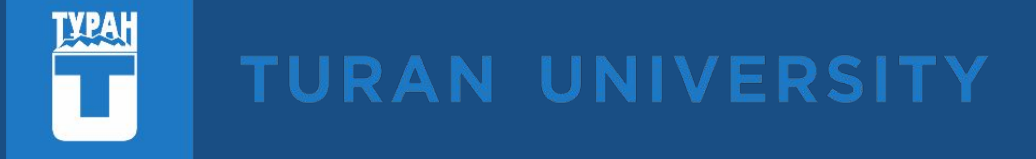

## В LMS Platonus прохождение тестирования

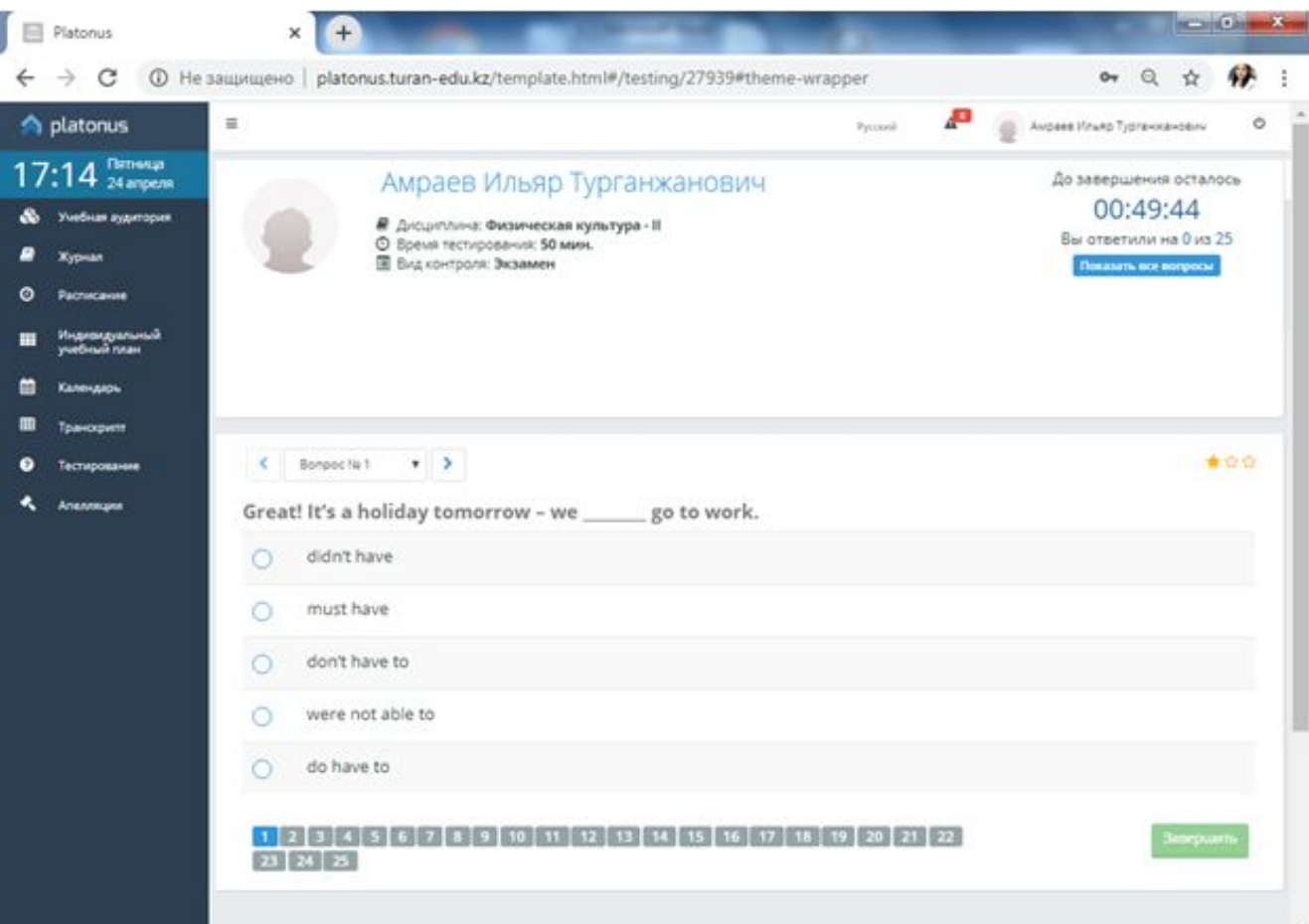

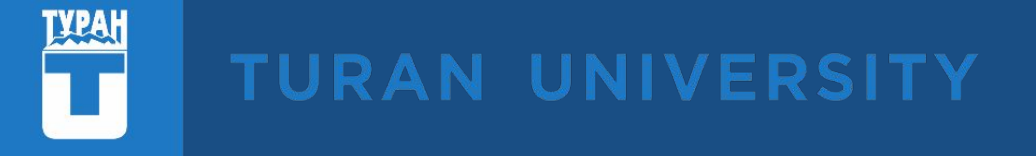

Желаем успешно сдать экзаменационную сессию! Благодарю за внимание!